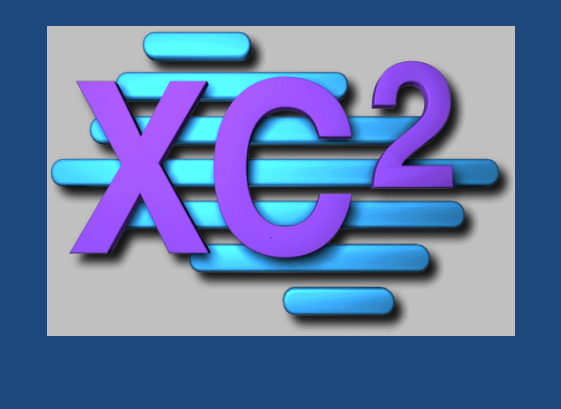

# XC2 Client/Server Installation & Configuration

- File downloads
- Server Installation
- Backup Configuration
- Services
- Client Installation
- Backup Recovery
- Troubleshooting

Aug 12 2014

# **Table of Contents**

| Downloads                                      | 4  |
|------------------------------------------------|----|
| Download Instructions                          | 4  |
| Beginning XC2 Server Installation              | 5  |
| Launching the XC2 2K11 Server Installer        | 5  |
| Beginning XC2 Server Installation (continued)  | 6  |
| Installing XC2 Data Files (new customers only) | 6  |
| Launching XC2 Server                           | 7  |
| Starting XC2 Server For The First Time         | 7  |
| The XC2 Server Console                         | 8  |
| Setting Up The XC2 Server Backup Scheduler     | 9  |
| Setting the Backup Scheduler                   | 9  |
| XC2 Server Running As A Service                | 15 |
| Setting XC2 Server To Run As A Service         | 15 |
| Installing XC2 2K11 Client                     | 21 |
| From the Users Workstation                     | 21 |
| Installing XC2 2K11 Client (continued)         | 22 |
| When installation is complete                  | 22 |
| Launching XC2 Client                           | 22 |
| Starting XC2 Client For The First TIme         | 22 |
| Connecting XC2 Client To XC2 Server            | 23 |
| Restoring From A Backup                        | 25 |
| TROUBLESHOOTING                                | 29 |

| Items needed                                                                 | Download Location                                                |
|------------------------------------------------------------------------------|------------------------------------------------------------------|
| XC2 Server Installer (Item 2 - B)<br>XC2 Client Installer (Item 2 - C)       | $\frac{www.xc2home.com/2k11}{www.xc2home.com/2k11} (Item 2 - B)$ |
| XC2 Data Installer (Item 2 - E)<br>Data Is For <u>New</u> XC2 Customers Only | www.xc2home.com/2k11 (Item 2 – E)                                |

#### **Download Instructions**

- Go to www.xc2home.com/2k11
- Click on item 2 B XC2 2K11 Client/Server Full Installer
- Click on Item 2 C XC2 2K11 Client Server Client Installer (for users workstations)
- Click on Item 2 E XC2 2K11 Server Data Installer (For New XC2 Customers Only)

|     |                                                                                                    | ·                                            |
|-----|----------------------------------------------------------------------------------------------------|----------------------------------------------|
| #   | XC2-2K11 Server                                                                                                    | Click Link Below to Download                 |
| 2-A | Use the following link if you are updating XC2-<br>2K11 Server to the current version.                                                                                                    | XC2-2K11 Client/Server Update                |
| 2-В | Use the following link <b>ONLY</b> if you are installing<br>XC2-2K11 Server for the first time or<br>reinstalling the full version.                                                                 | XC2-2K11 Client/Server Full<br>Installer     |
|     |                                                                                                    |                                              |
| 2-C | Use the following link to install XC2-2K11 Client<br>on a computer that is going to be accessing<br>XC2-2K11 Server                                                                                 | XC2-2K11 Client Server - Client<br>Installer |
| 2-D | The following link is for the ODBC Driver for the XC2-2K11 Database Engine                                                                                                    | XC2-2K11 ODBC Driver for 4D Server           |
|     |                                                                                                    |                                              |
| 2-Е | The following is an empty XC2-2K11 Data File<br>for the XC2-2K11 Server system.<br><b>IMPORTANT:</b> This is to be used ONLY if you<br>need to install XC2-2K11 from the beginning<br>with no data. | XC2-2K11 Server Data Installer               |
|     |                                                                                                    |                                              |
| 2-F | The following is the XC2 Server Installation Guide.                                                                                                    | XC2-2K11 Server Install Guide                |

#### Multi-User (Client/Server) XC2-2K11 Systems

For each File selected,

Click Save

Do you want to run or save xc2\_2K11\_server\_installer.exe (208 MB) from xc2home.com?

Inis type of file could harm your computer.

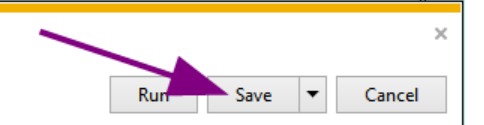

#### Launching the XC2 2K11 Server Installer

- Click on the downloaded XC2 2K11 Server Installer file
- Click Next at the Welcome screen

| 🔏 XC2 2K11 Server Installa | ation 🗾                                                                                        |
|----------------------------|------------------------------------------------------------------------------------------------|
| Ne2                        | Welcome!                                                                                       |
|                            | This installation program will install the XC2 2K11<br>Server File.                            |
|                            | IMPORTANT NOTE:                                                                                |
|                            | This will OVERWRITE your existing XC2 2K11 Server<br>Files!                                    |
|                            | Press the Next button to start the installation.                                               |
|                            | Press the Exit Setup button now if you do not want to<br>install XC2 2K11 Server at this time. |
|                            |                                                                                                |
|                            |                                                                                                |
|                            | < <u>Back</u> <u>Next</u> <u>Exit</u> Setup                                                    |

• If installing to other than the default directory, Click the Browse Redirect installation. Otherwise, Click Next

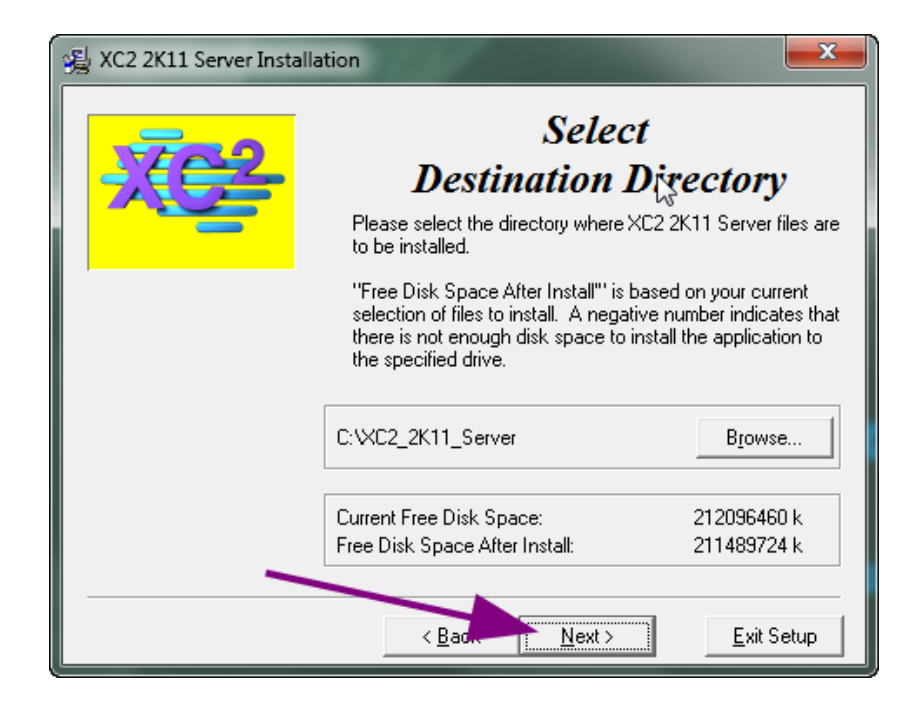

#### Installation Password

**Note:** Installation Passwords are periodically changed. Call XC2 Software, LLC at **800.761.4999** to obtain the latest password.

• Enter the Installation Password when prompted

| Password                                                                        | <b>X</b>                        |
|---------------------------------------------------------------------------------|---------------------------------|
| This installation is password protect<br>the installation password into the fie | ted. Please enter<br>eld below. |
| Password:                                                                       |                                 |
| *****                                                                           |                                 |
| Click the OK button to c<br>Click Cancel to abort the ir                        | ontinue.<br>nstallation.        |
| ОК                                                                              | Cancel                          |

Installing XC2 Data Files (new customers only)

#### After the XC2 Server has been installed

- Run and Install the XC2 2K11 Data Installer File (Item 2 E)
- Select the destination of the XC2 Data files to be installed

#### Important Note: This Will Overwrite And Delete Your Existing XC2 Data Files

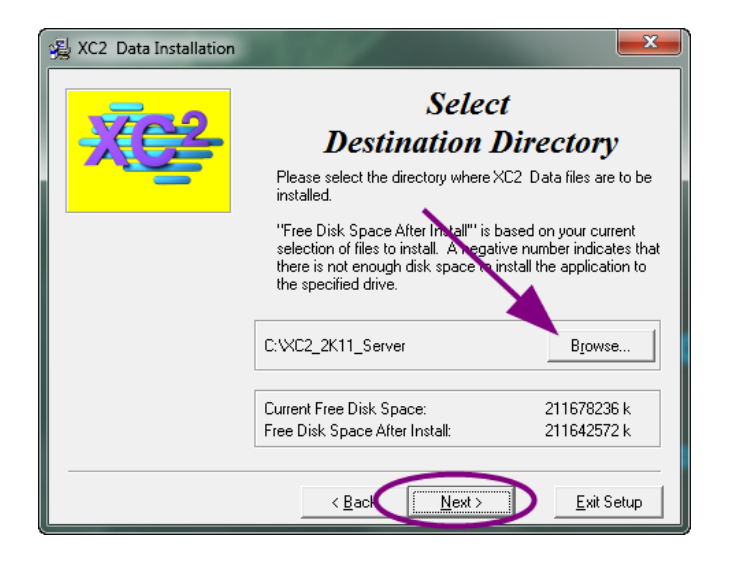

Click Ne

#### Starting XC2 Server For The First Time

After Installation, there should be 2 XC2 shortcuts added

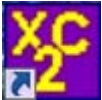

Launches the XC2 2K11 Server application

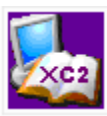

Launches the XC2 Online Knowledge Base

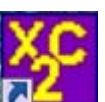

- Right click the XC2 Server Icon And select RUN AS ADMINISTRATOR
- If prompted, point to the installed XC2 data .4DD file

| 4) | You pressed the "Alt" key.<br>Select the operation you want to do:                                                                                                    |
|----|----------------------------------------------------------------------------------------------------|
|    | <ul> <li>Open the application with the default data file</li> <li>Select another data file</li> <li>Create a new data file</li> <li>Restore a backup file</li> <li>Open the Maintenance and Security Center</li> </ul> |

The XC2 Server console is displayed. Some of the information that is displayed here,

- Memory Usage
- Server Address Information
- Connected Users
- Current running and scheduled Processes
- Port information

| VC2_2K11.4DC - 4D Server Administration          |                                                 |                    |  |  |  |  |  |  |  |  |
|--------------------------------------------------|-------------------------------------------------|--------------------|--|--|--|--|--|--|--|--|
| 🕢 Monitor 🕌 Users (0) 🔅 Processes (11) 🔀 Maint   | enance 🕮 Application Server 🖳 SQL Server 📲 HTTP | Server             |  |  |  |  |  |  |  |  |
| 100 %                                            |                                                 |                    |  |  |  |  |  |  |  |  |
|                                                  |                                                 |                    |  |  |  |  |  |  |  |  |
|                                                  |                                                 |                    |  |  |  |  |  |  |  |  |
|                                                  |                                                 |                    |  |  |  |  |  |  |  |  |
|                                                  |                                                 |                    |  |  |  |  |  |  |  |  |
|                                                  |                                                 |                    |  |  |  |  |  |  |  |  |
| 1 mn                                             |                                                 | 2 %                |  |  |  |  |  |  |  |  |
|                                                  | CPU Usage 👻                                     |                    |  |  |  |  |  |  |  |  |
| Overview                                         | Details                                         |                    |  |  |  |  |  |  |  |  |
| System Information                               | Hard drive                                      | Memory             |  |  |  |  |  |  |  |  |
| Machine: TECH-CURRENT                            | 449 GB                                          | 7.9 GB             |  |  |  |  |  |  |  |  |
| System: Windows Seven Business Edition, 64-b     |                                                 |                    |  |  |  |  |  |  |  |  |
| Processon Intel(R) Core(TM) i5-2400 CPU @ 3.10GF |                                                 |                    |  |  |  |  |  |  |  |  |
| IP Address: 10.1.10.20                           |                                                 |                    |  |  |  |  |  |  |  |  |
| Application information                          |                                                 |                    |  |  |  |  |  |  |  |  |
| Version: 12.4                                    |                                                 |                    |  |  |  |  |  |  |  |  |
| Maximum connections                              |                                                 |                    |  |  |  |  |  |  |  |  |
| Application Service 1001                         |                                                 |                    |  |  |  |  |  |  |  |  |
| SOI Server: None                                 | Data: 502 MB                                    | Used by 4D: 222 MB |  |  |  |  |  |  |  |  |
| Web Server: Unlimited                            | Others: 271 GB                                  | Others: 2.84 GB    |  |  |  |  |  |  |  |  |
| SOAP Server: Unlimited                           | Free: 178 GB                                    | Free: 4.84 GB      |  |  |  |  |  |  |  |  |
| license                                          | -                                               |                    |  |  |  |  |  |  |  |  |
| biomos                                           | Processors                                      | Network            |  |  |  |  |  |  |  |  |
| Name: -                                          | Used by 4D: 1 %                                 | Received: 0 B/s    |  |  |  |  |  |  |  |  |
| Licensed to: -                                   | Total: 2 %                                      | Sent: 201 B/s      |  |  |  |  |  |  |  |  |
|                                                  |                                                 |                    |  |  |  |  |  |  |  |  |

Take note of the Server IP Address - You may need to enter this information later

#### Setting the Backup Scheduler

#### Setting the automatic backup scheduler.

Because XC2 Server is running 24/7 it is an open data source thus, some backup programs may not back up the entire XC2 data file and restoring will fail.

| Acc_active - no server volumestation            |                                                       |                 |
|-------------------------------------------------|-------------------------------------------------------|-----------------|
| 🖂 Monitor 😤 Users (0) 🛛 @ Processes (11) 🔀 Mair | stenance 📲 Application Server 🜉 SQL Server 🜉 HTTP Ser | ver             |
| 100 %                                           |                                                       |                 |
|                                                 |                                                       |                 |
|                                                 |                                                       |                 |
|                                                 |                                                       |                 |
|                                                 |                                                       |                 |
|                                                 |                                                       |                 |
| 1 mn                                            |                                                       | 2%              |
|                                                 | CPU Usage 👻                                           |                 |
| Overview                                        | Details                                               |                 |
| System Information                              | Hard drive                                            | Memory          |
| Machine: TECH-CURRENT                           | 449 GB                                                | 7.9 GB          |
| System: Windows Seven Business Edition, 64-b    |                                                       |                 |
| Received InterPL CoveTM (5-2400 CPU @ 3.10GP    |                                                       |                 |
| IP Address: 10.1.10.20                          |                                                       |                 |
| Application intormation                         |                                                       |                 |
| Version: 12.4                                   |                                                       |                 |
| Maximum connections                             |                                                       |                 |
| Application Server: 1001                        | 0-1- 500.00                                           |                 |
| SQL Server: None                                | Others 271 GB                                         | Others: 284 GB  |
| Web Server: Unlimited                           | Free 178.68                                           | Erar 484 GB     |
| SOAP Server: Unlimited                          |                                                       |                 |
| License                                         | Processors                                            | Network         |
| Name: -                                         |                                                       |                 |
|                                                 | Used by 4D: 1 %                                       | Received: 0 B/s |
|                                                 | 10186 2.76                                            | Sent: 201 B/S   |

• Click the file menu and select Backup

| File | Edit Window Help                     |                  |
|------|--------------------------------------|------------------|
|      | New                                  | +                |
|      | Open                                 | Ctrl+O           |
|      | Open Recent                          | +                |
|      | Close Database                       | Ctrl+Shift+Alt+W |
|      | Close Window                         | Ctrl+W           |
|      | Close All Windows                    | Ctrl+Alt+W       |
|      | Register Current Database as Service |                  |
|      | Unregister Current Database          |                  |
|      | Unregister all Server Services       |                  |
|      | Flush Data Ruffere                   | Ctrl+Shift+Alt+S |
|      | Backup                               |                  |
|      | Restore                              |                  |
|      | Quit                                 | Ctrl+Q           |

• Click the Database Properties button

| Backup     |                                    |
|------------|------------------------------------|
|            | Backup destination:                |
| a constant | "Server Database" in volume "C:" 👻 |
|            | Last Backup Information            |
|            | Database properties Cancel Backup  |

- Click the pull down for Automatic for Automatic Backup
- Select Every Day

| XC2_2K11 | - Database    | Settings |                   |                      |              |                                                               |     |     |     |          |               |    |
|----------|---------------|----------|-------------------|----------------------|--------------|---------------------------------------------------------------|-----|-----|-----|----------|---------------|----|
| General  | Interface     | Compiler | <b>Database</b>   | <b>W</b> oving       | CC<br>Backup | Client-server                                                 | Web | SQL | PHP | Security | Compatibility |    |
| Sched    | duler Confi   | guration | Backup & Re<br>Au | estore<br>utomatic B | ackup:       | Never                                                         |     |     |     | •        |               |    |
|          |               |          |                   |                      | -            | Never<br>Every Hour<br>Every Day<br>Every Week<br>Every Month |     |     |     |          |               |    |
|          |               |          |                   |                      | [            | Personalized                                                  |     |     |     |          |               |    |
|          |               |          |                   |                      |              |                                                               |     |     |     |          |               |    |
|          |               |          |                   |                      |              |                                                               |     |     |     |          |               |    |
|          |               |          |                   |                      |              |                                                               |     |     |     |          |               |    |
|          |               |          |                   |                      |              |                                                               |     |     |     |          |               |    |
|          | Factory setti | ngs      |                   |                      |              |                                                               |     |     |     |          | Cancel        | ОК |

- Enter the time of day for the backup to run. Make sure that the XC2 backup are schedule to run <u>BEFORE</u> their internal backup takes place
- Click the Configuration tab

| XC2_2K11 | - Database  | Settings  |                 |                    |                  |               |     |     |     |          |               |    |
|----------|-------------|-----------|-----------------|--------------------|------------------|---------------|-----|-----|-----|----------|---------------|----|
| General  | Interface   | Compiler  | <b>Database</b> | <b>o</b><br>Moving | Backup           | Client-server | Web | SQL | PHP | Security | Compatibility |    |
| Sched    | ler Conf    | iguration | Backup & R      | estore             |                  |               |     |     |     |          |               |    |
|          |             |           | A<br>G          | utomatic B         | ackup: [<br>at 🧕 | ivery Day     |     |     |     | •        |               |    |
|          |             |           |                 |                    |                  |               |     |     |     |          |               |    |
|          |             |           |                 |                    |                  |               |     |     |     |          |               |    |
|          |             |           |                 |                    |                  |               |     |     |     |          |               |    |
|          |             |           |                 |                    |                  |               |     |     |     |          |               |    |
|          |             |           |                 |                    |                  |               |     |     |     |          |               |    |
|          |             |           |                 |                    |                  |               |     |     |     |          |               |    |
|          |             |           |                 |                    |                  |               |     |     |     |          |               |    |
|          | actory sett | ings      |                 |                    |                  |               |     |     |     |          | Cancel        | ОК |

• Only the Data File option should be checked

| Seneral | Interface    | Compiler   | Database   | ST Noving | CC<br>Backup | Client-server | WEB         | SOL<br>SQL | PHP        | Security  | Compatibilit | у      |    |
|---------|--------------|------------|------------|-----------|--------------|---------------|-------------|------------|------------|-----------|--------------|--------|----|
| Sched   | uler Confi   | guration E | ackup & Re | estore    |              |               |             |            |            |           |              |        |    |
| Co      | ontent       |            |            |           |              |               |             |            |            |           |              |        |    |
|         |              |            |            |           |              | Data File     |             |            |            |           |              |        |    |
|         |              |            |            |           |              | User Structu  | re File     |            |            |           |              |        |    |
|         |              |            |            | Attach    | ments:       | _             |             |            |            |           |              |        | *  |
|         |              |            |            |           |              |               |             |            |            |           |              |        |    |
|         |              |            |            |           |              |               |             |            |            |           |              |        |    |
|         |              |            |            |           |              |               |             |            |            |           |              |        | -  |
|         |              |            |            |           |              | Delete        |             |            |            | Add fold  | er           | Add fi | le |
|         |              |            |            |           |              |               |             |            |            |           |              |        |    |
| Ba      | ickup File D | estination | older      |           |              |               |             |            |            |           |              |        |    |
|         |              |            |            |           |              | "Server Data  | abase" in v | olume "C:" |            |           | •            |        |    |
|         |              |            |            | Urad      | Space: 2     | 70.92 CP      |             |            | Free Space | a: 179.10 | CR           |        |    |
|         |              |            |            | Useu      | space, 2     | 70.56 60      |             |            | rice space | . 170.10  | 65           |        |    |
| Lo      | g Managen    | nent       |            |           |              |               |             |            |            |           |              |        |    |
|         |              |            |            |           | E            | Use Log File  |             |            |            |           |              |        |    |
|         |              |            |            |           |              |               |             |            |            |           |              |        |    |
|         |              |            |            |           |              |               |             |            |            |           |              |        |    |
|         |              |            |            |           |              |               |             |            |            |           |              |        |    |
| F       | actory setti | ngs        |            |           |              |               |             |            |            |           | Cano         | el     | ОК |

• Click the button to select backup location

| XC2_2K1 | 1 - Database  | Settings   |                 |        |              |                                                 |             |            |           |           |               |          |    |
|---------|---------------|------------|-----------------|--------|--------------|-------------------------------------------------|-------------|------------|-----------|-----------|---------------|----------|----|
| Genera  | I Interface   | Compiler   | <b>Database</b> | Moving | CC<br>Backup | Client-server                                   | Web         | SQL        | PHP       | Security  | Compatibility | ,        |    |
| Sch     | eduler Confi  | guration   | Backup & Re     | estore |              |                                                 |             |            |           |           |               |          |    |
|         | Content       |            |                 | Attach | S<br>ments:  | Data File     Structure File     User Structure | e File      |            |           |           |               |          | •  |
|         |               |            |                 |        |              | Delete                                          |             |            |           | Add fold  | ar            | Add file | Ŧ  |
|         | Backup File D | estination | Folder          |        |              | Detete                                          |             |            |           | Addition  |               |          |    |
|         |               |            |                 | Used   | Space: 2     | "Server Datal                                   | oase" in vo | olume "C:" | Free Spac | e: 178.10 | GB            |          |    |
|         | Log Manager   | nent       |                 |        |              | Use Log File:                                   |             |            |           |           |               |          |    |
|         | Factory sett  | ings       |                 |        |              |                                                 |             |            |           |           | Cance         | el (     | OK |

• Select the drive and click Make New Folder

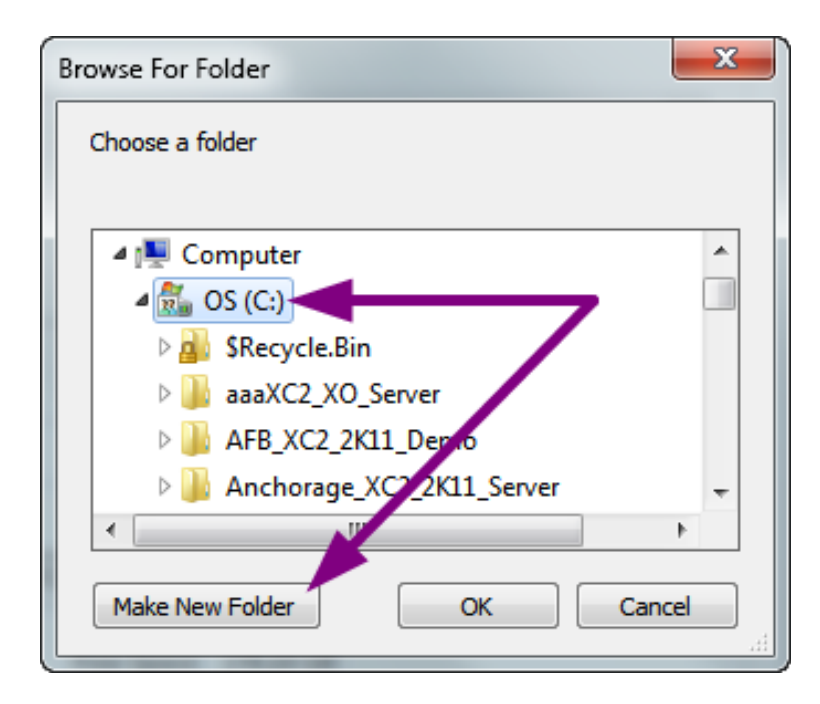

- Rename the new folder, XC2\_Backup
- Click OK

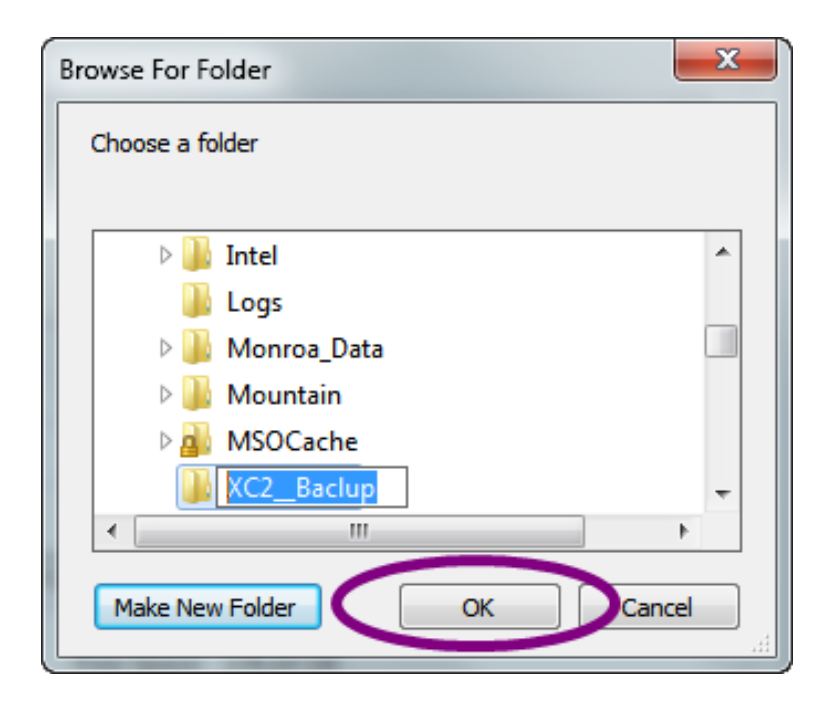

• Click the Backup & Restore tab

| XC2_2K11 - Database Settings |                    |                   |                    |                    |               |
|------------------------------|--------------------|-------------------|--------------------|--------------------|---------------|
| General Interface Compiler D | atabase Moving Bac | kup Client-server | WEB SOL<br>Web SQL | PHP Security       | Compatibility |
| Scheduler Configuration Bac  | ckup & Restore     |                   |                    |                    |               |
|                              |                    | 👽 Data File       |                    |                    |               |
|                              |                    | Structure File    | •                  |                    |               |
|                              |                    | 🔲 User Structur   | e File             |                    |               |
|                              | Attachment         | 51                |                    |                    | *             |
|                              |                    | Delete            |                    | Add fold           | er Add file   |
| Backup File Destination Fol  | lder               |                   |                    |                    |               |
|                              |                    | "XC2_Bac          | up" in volume "C:" |                    | •             |
|                              | Used Spac          | e: 270.99 GB      |                    | Free Space: 178.10 | GB            |
| Log Management               |                    |                   |                    |                    |               |
|                              |                    | Use Log File:     |                    |                    |               |
|                              |                    |                   |                    |                    |               |
| Factory settings             |                    |                   |                    |                    | Cancel OK     |

• Check the box labeled, Backup Only If Database Modified

| XC2_2K11 - Database Settings                                                                                                    |
|----------------------------------------------------------------------------------------------------|
| X     Image: Security compatibility       General Interface     Compiler       Database     Moving       Backup     Client-server       Web     SQL       PHP     Security       Compatibility                                                                                                    |
| Scheduler Configuration Backup & Restore General settings Scheduler Configuration Backup & Restore Scheduler Configuration Backup file Scheduler Configuration Backup files Backup only if the last Scheduler Configuration Backup file Backup file Scheduler Configuration Backup file Backup file Scheduler Configuration Ba |
| Archive<br>Segment Size (Mb): None<br>Compression Rate: Fast<br>Interlacing Rate: None<br>Redundancy Rate: None<br>Automatic Restore<br>Restore last backup if database is damaged                                                                                                    |
| Factory settings     Cancel     OK                                                                                                    |

Click OK

| Backup                                                                                                    |                     |                   |
|----------------------------------------------------------------------------------------------------|---------------------|-------------------|
|                                                                                                    | Backup destination: |                   |
| a la constante de la constante de la constante de la constante de la constante de la constante de la constante | xc2_kbac            | 11/09/12 10:11:00 |
|                                                                                                    | Database properties | Cancel Backup     |

#### Setting XC2 Server To Run As A Service

- Click the File menu
- Select Register Current Database as Service

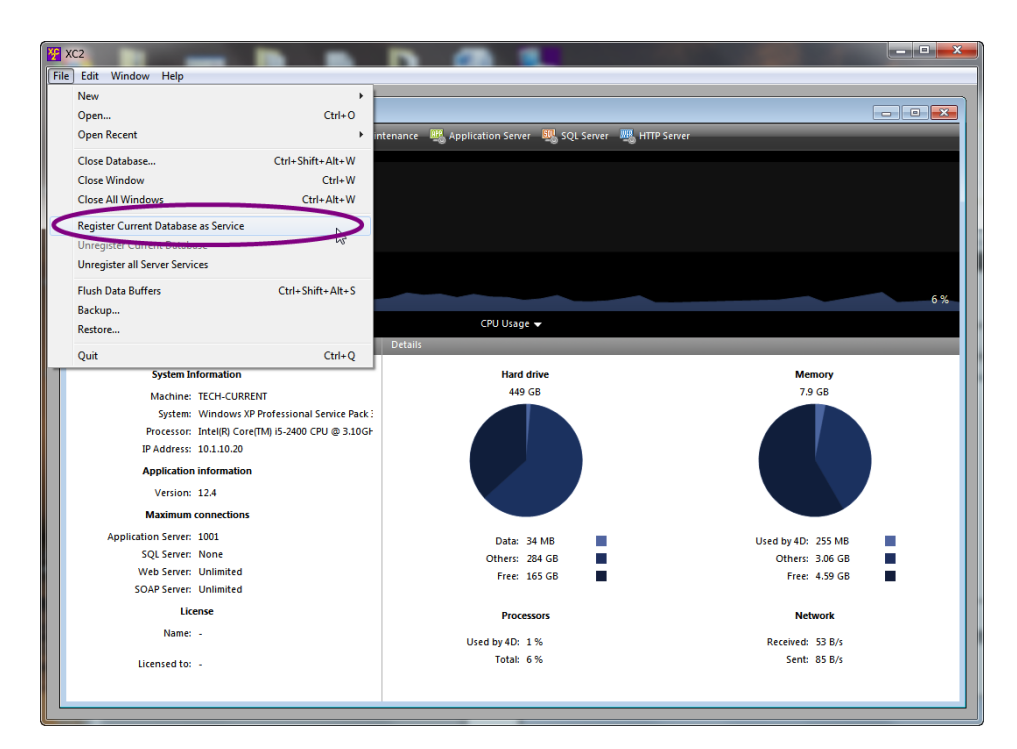

• Go back to the File menu and Quit

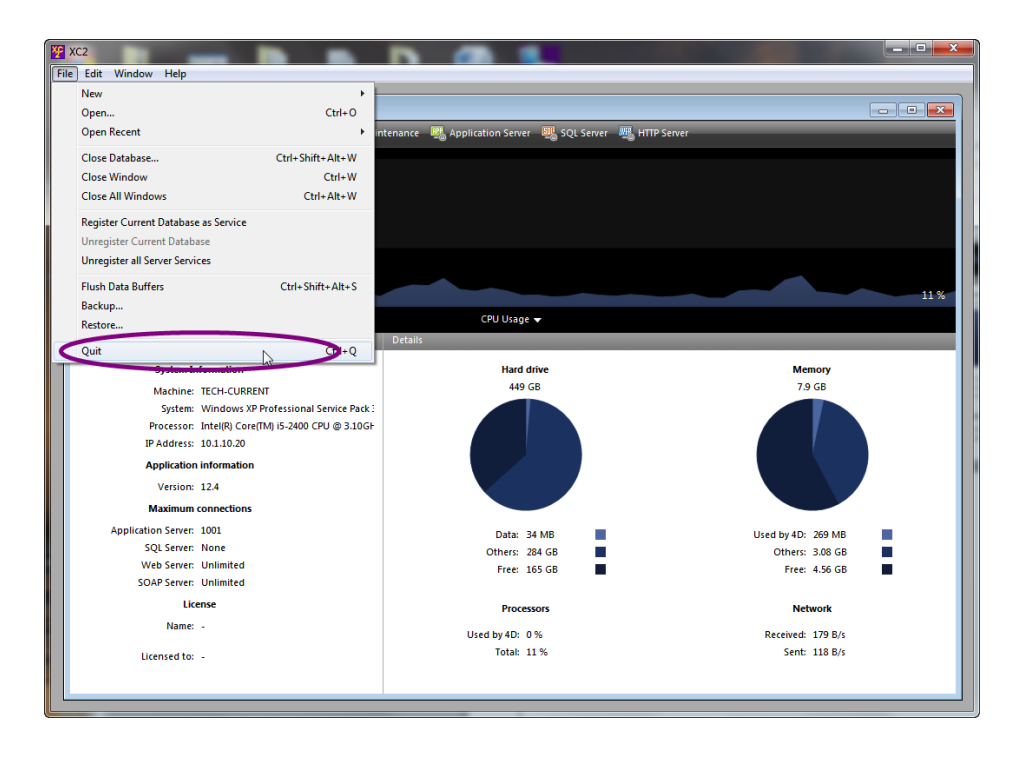

**NOTE:** Depending on the version of Windows that you have installed XC2 Server, the Services properties box may be accessed using a different method but at any rate is located in the Administrators Tools window

• From the Windows task bar, click the Start or Windows symbol button

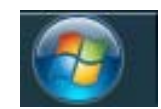

• Select Control Panel

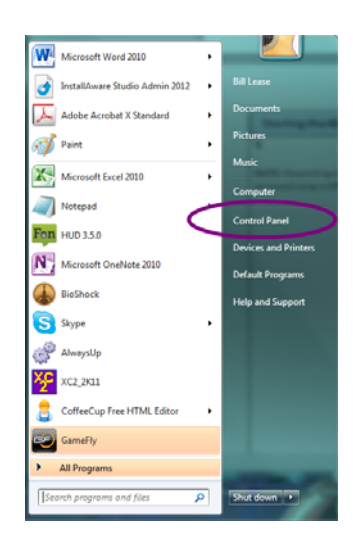

Click on Administrators Tools

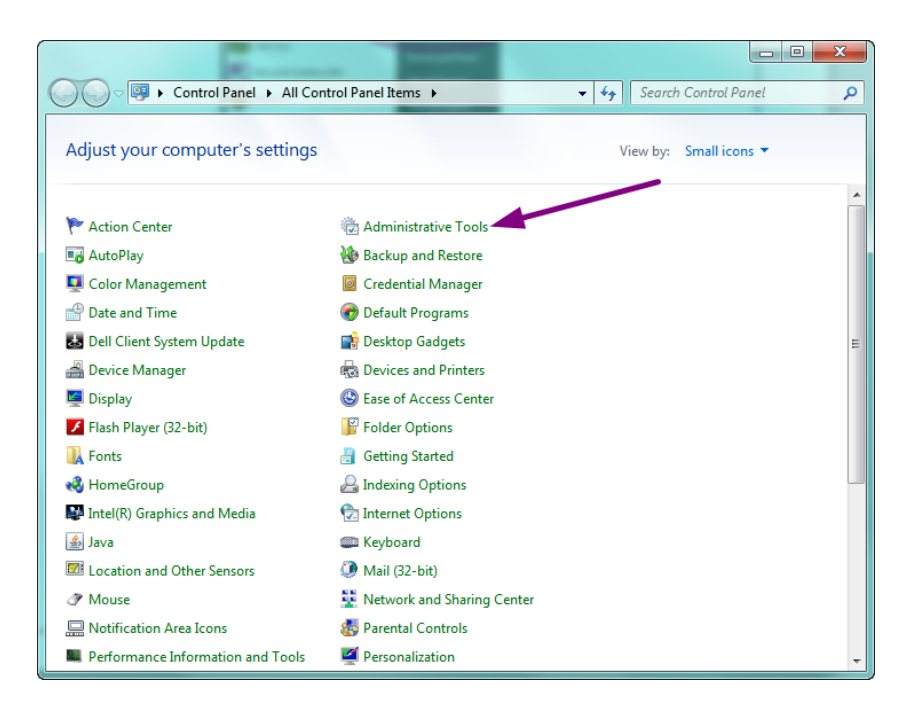

• Double click Services

| ) - 🗟 « All Control Pan | el Items 🕨 Administrative Tools           | ✓ <sup>4</sup> → Search Adm | inistrative Tools  |
|-------------------------|-------------------------------------------|-----------------------------|--------------------|
| Organize 🔻 Burn         |                                           |                             | 8 - □ 0            |
| * Favorites             | Name                                      | Date modified               | Туре               |
| Desktop                 | R Component Services                      | 7/13/2009 9:57 PM           | Shortcut           |
| Downloads               | Computer Management                       | 7/13/2009 9:54 PM           | Shortcut           |
| Recent Places           | Data Sources (ODBC)                       | 7/13/2009 9:53 PM           | Shortcut           |
| -                       | desktop.ini                               | 2/10/2011 8:28 AM           | Configuration sett |
| 🔚 Libraries             | Event Viewer                              | 7/13/2009 9:54 PM           | Shortcut           |
| Documents               | 🔜 iSCSI Initiator                         | 7/13/2009 9:54 PM           | Shortcut           |
| 👌 Music                 | 🛃 Local Security Policy                   | 2/10/2011 8:28 AM           | Shortcut           |
| Pictures                | Performance Monitor                       | 7/13/2009 9:53 PM           | Shortcut           |
| 😸 Videos                | B Drint Manuagement                       | 2/10/2011 8:28 AM           | Shortcut           |
|                         | 😹 Services                                | 7/13/2009 9:54 PM           | Shortcut           |
| 🍓 Homegroup             | System Conniguration                      | 7/13/2009 9:53 PM           | Shortcut           |
|                         | 😥 Task Scheduler                          | 7/13/2009 9:54 PM           | Shortcut           |
| 🖳 Computer              | 🔗 Windows Firewall with Advanced Security | 7/13/2009 9:54 PM           | Shortcut           |
| 🚮 OS (C:)               | Windows Memory Diagnostic                 | 7/13/2009 9:53 PM           | Shortcut           |
| 👝 Tech-3 External (E:)  | 📷 Windows PowerShell Modules              | 7/13/2009 10:32 PM          | Shortcut           |
| 🚽 Shared_Docs (\\XC2_TE |                                           |                             |                    |
| 🚽 Customer Files (U:) 🚽 | * [                                       |                             |                    |
| 15 items                |                                           |                             |                    |

• Locate the 4D Server XC2\_2K11 service and double click

| File Action View   | нер                     |               |         |              |               |  |
|--------------------|-------------------------|---------------|---------|--------------|---------------|--|
| 🗢 🔶 🔲 🗐 🧯          | Q 📑 🛛 🖬 🕨 🗖             |               |         |              |               |  |
| 🔍 Services (Local) | Name                    | Description   | Status  | Startup Type | Log On As     |  |
|                    | 🔅 4D Server: Xc2_2k11   |               |         | Manual       | Local Syste   |  |
|                    | 🔍 ActiveX Installer (   | Provides Us   |         | Manual       | Local Syste   |  |
|                    | Adaptive Brightness     | Monitors a    |         | Manual       | Local Service |  |
|                    | 🔍 Adobe Acrobat U       | Adobe Acro    | Started | Automatic    | Local Syste   |  |
|                    | 🔍 🖓 Adobe Flash Playe   | This service  |         | Manual       | Local Syste   |  |
|                    | Application Experi      | Processes a   | Started | Manual       | Local Syste   |  |
|                    | Application Identity    | Determines    |         | Manual       | Local Service |  |
|                    | Application Infor       | Facilitates t |         | Manual       | Local Syste   |  |
|                    | Application Layer       | Provides su   |         | Manual       | Local Service |  |
|                    | Application Mana        | Processes in  |         | Manual       | Local Syste   |  |
|                    | Application Updater     | Automatica    | Started | Automatic    | Local Syste   |  |
|                    | ASP.NET State Ser       | Provides su   |         | Manual       | Network S     |  |
|                    | Background Intelli      | Transfers fil | Started | Manual       | Local Syste   |  |
|                    | 🔹 🖓 Base Filtering Engi | The Base Fil  | Started | Automatic    | Local Service |  |
|                    | BitLocker Drive En      | BDESVC hos    |         | Manual       | Local Syste   |  |
|                    | Block Level Backu       | The WBENG     |         | Manual       | Local Syste   |  |
|                    | Bluetooth Support       | The Bluetoo   |         | Manual       | Local Service |  |
|                    | G BranchCache           | This service  |         | Manual       | Network S     |  |
|                    | <u> </u>                | <u></u>       |         | N.4          | 1 1 0         |  |

• Click the pull-down for startup type and select Automatic

| 4D Server: Xc2_2k11                                                                   | L Properties (Local Computer)                               |  |  |  |  |  |  |
|---------------------------------------------------------------------------------------|-------------------------------------------------------------|--|--|--|--|--|--|
| General Log On                                                                        | Recovery Dependencies                                       |  |  |  |  |  |  |
| Service name:                                                                         | 4DS xc2_2k11                                                |  |  |  |  |  |  |
| Display name:                                                                         | 4D Server: Xc2_2k11                                         |  |  |  |  |  |  |
| Description:                                                                          | ۸<br>۳                                                      |  |  |  |  |  |  |
| Path to executabl<br>C:\XC2_2K11_Se                                                   | e:<br>nver\XC2_2K11.exe -s "C:\XC2_2K11_Server\Server Dat   |  |  |  |  |  |  |
| Startup type:                                                                         | Manual                                                      |  |  |  |  |  |  |
| Help me confi jure                                                                    | Automatic (Delayed Start)<br>Automatic<br>Manual<br>Deabled |  |  |  |  |  |  |
| Service status                                                                        | Stopped                                                     |  |  |  |  |  |  |
| Start                                                                                 | Stop Pause Resume                                           |  |  |  |  |  |  |
| You can specify the start parameters that apply when you start the service from here. |                                                             |  |  |  |  |  |  |
| Start parameters:                                                                     |                                                             |  |  |  |  |  |  |
|                                                                                       | OK Cancel Apply                                             |  |  |  |  |  |  |

- Click the Log On tab
- Check the box Allow service to interact with desktop

| 4D Server: Xc2_2k11 Properties (Local Computer)                                          |
|------------------------------------------------------------------------------------------|
| General Log On Dependencies                                                              |
| Log on as:                                                                               |
| <ul> <li>Local System account</li> <li>Allow service to interact with desktop</li> </ul> |
| This account: Browse                                                                     |
| Password:                                                                                |
| Confirm password:                                                                        |
| Help me configure user account log on options.                                           |
|                                                                                          |
|                                                                                          |
|                                                                                          |
|                                                                                          |
|                                                                                          |
|                                                                                          |
| OK Cancel Apply                                                                          |

- Click the Apply button
- Click Start button
- Click OK

| 4D Server: Xc2_2k11 Properties (Local Computer)                                         |
|-----------------------------------------------------------------------------------------|
| General Log On Recovery Dependencies                                                    |
| Service name: 4DS xc2_2k11                                                              |
| Display name: 4D Server: Xc2_2k11                                                       |
| Description:                                                                            |
| Path to executable:<br>C:\XC2_2_1_Server\XC2_2K11.exe -s "C:\XC2_2K11_Server\Server Dat |
| Startup 500: Automatic 🗸 🗸                                                              |
| Help me onfigure service startup options.                                               |
| Service tus: Stopped                                                                    |
| Start Stop Pause Resume                                                                 |
| You can specify the start paramete 3 at apply when you start the se 1 from here.        |
| Start parameters:                                                                       |
|                                                                                         |
|                                                                                         |

The XC2 2K11 service status should now be "Started"

| Services               |                       |               |         |              |               | x |  |  |
|------------------------|-----------------------|---------------|---------|--------------|---------------|---|--|--|
| File Action View       | Help                  |               |         |              |               |   |  |  |
| 🗢 🔿 🔚 🖻 🙆 🛃 📊 🕨 🔳 11 🕨 |                       |               |         |              |               |   |  |  |
| Services (Local)       | Name                  | Description   | Status  | Startup Type | Log On As     | - |  |  |
|                        | 4D Server: Xc2_2k11   |               | Started | Manual       | Local Syste   | Ξ |  |  |
|                        | 🔍 ActiveX Installer ( | Provides Us   |         | Manual       | Local Syste   |   |  |  |
|                        | 🔍 Adaptive Brightness | Monitors a    |         | Manual       | Local Service |   |  |  |
|                        | 🔍 Adobe Acrobat U     | Adobe Acro    | Started | Actomatic    | Local Syste   |   |  |  |
|                        | 🔍 Adobe Flash Playe   | This service  |         | Manual       | Local Syste   |   |  |  |
|                        | Application Experi    | Processes a   | Started | Manual       | Local Syste   |   |  |  |
|                        | Application Identity  | Determines    |         | Manual       | Local Service |   |  |  |
|                        | Application Infor     | Facilitates t |         | Manual       | Local Syste   |   |  |  |
|                        | Application Layer     | Provides su   |         | Manual       | Local Service |   |  |  |
|                        | Application Mana      | Processes in  |         | Manual       | local Syste   |   |  |  |
|                        | Application Updater   | Automatica    | Started | Automatic    | Local Syste   |   |  |  |
|                        | ASP.NET State Ser     | Provides su   |         | Manual       | Network S     |   |  |  |
|                        | 🔍 Background Intelli  | Transfers fil | Started | Manual       | Local Syste   |   |  |  |
|                        | 🔍 Base Filtering Engi | The Base Fil  | Started | Automatic    | Local Service |   |  |  |
|                        | 🔍 BitLocker Drive En  | BDESVC hos    |         | Manual       | Local Syste   |   |  |  |
|                        | 🔍 Block Level Backu   | The WBENG     |         | Manual       | Local Syste   |   |  |  |
|                        | 🔅 Bluetooth Support   | The Bluetoo   |         | Manual       | Local Service |   |  |  |
|                        | SranchCache           | This service  |         | Manual       | Network S     | _ |  |  |
|                        | A C-415-4- B          | <u></u>       |         | KALING I     | 1 C           | - |  |  |
|                        | Extended Standard     |               |         |              |               |   |  |  |
|                        |                       |               |         |              |               |   |  |  |
|                        | -                     |               | -       |              |               |   |  |  |

# For Windows Server 2008 Installations Only

Locate and start the Interactive Services Detection

| Services         |                                                                                                    |                                                                                                    | -                                                              |                                                                                   |
|------------------|----------------------------------------------------------------------------------------------------|----------------------------------------------------------------------------------------------------|----------------------------------------------------------------|-----------------------------------------------------------------------------------|
| File Action View | Help                                                                                                    |                                                                                                    |                                                                |                                                                                   |
|                  | ) 🛃 🛛 📷 🛛 🕨 💷 🕪                                                                                                    |                                                                                                    |                                                                |                                                                                   |
| Services (Local) | Name                                                                                                    | Description                                                                                                    | Status                                                         | Startup Type                                                                      |
|                  | Group Policy Client Health Key and Certificate Manag HomeGroup Listener HomeGroup Provider HN Network Devices Support Human Interface Device Access KE and AuthIP IPsec Keying Mod Itat!(R) Identity Protection Techn | The service is respon<br>Provides X.509 certifi<br>Makes local comput<br>Performs networking<br>Discovers and monit<br>Enables generic input-<br>The IKEEXT septee h<br>Intel(R) Identity Prot | Started<br>Started<br>Started<br>Started<br>Started<br>Started | Automatic<br>Manual<br>Manual<br>Automatic ([<br>Manual<br>Automatic<br>Automatic |
|                  | Intel(R) Management and Security<br>Interactive Services Detection<br>Internet Connection Sharing (ICS)<br>IP Helper<br>IPsec Policy Agent<br>KtmRm for Distributed Transactio<br>Link-Laver Topology Discovery M     | nitel(R) Managemen<br>Enables user notifica<br>Provides network ad<br>Provides tunnel con<br>Internet Protocol sec<br>Coordinates transact                                                     | Started<br>Started<br>Started<br>Started<br>Started            | Automatic (C<br>Automatic<br>Disabled<br>Automatic<br>Manual<br>Manual            |
|                  | Extended Standard                                                                                                    |                                                                                                    |                                                                | 4                                                                                 |

Note: When running XC2 server as a service and you are using remote desktop into the server from another location, the XC2 Server Console will not be visible.

Interactive services will prompt you that there is a service trying to display a message, in this case it is the XC2 server console

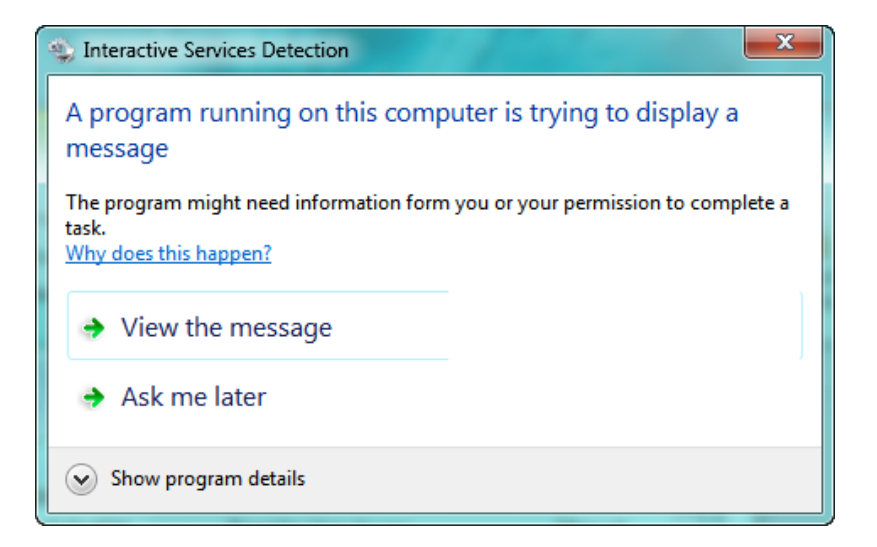

View the message: Displays the XC2 server console Ask Me Later: Returns view to the server desktop

#### From the Users Workstation

• Run and Install the XC2 2K11 Data Installer File - (Item 2 - C)

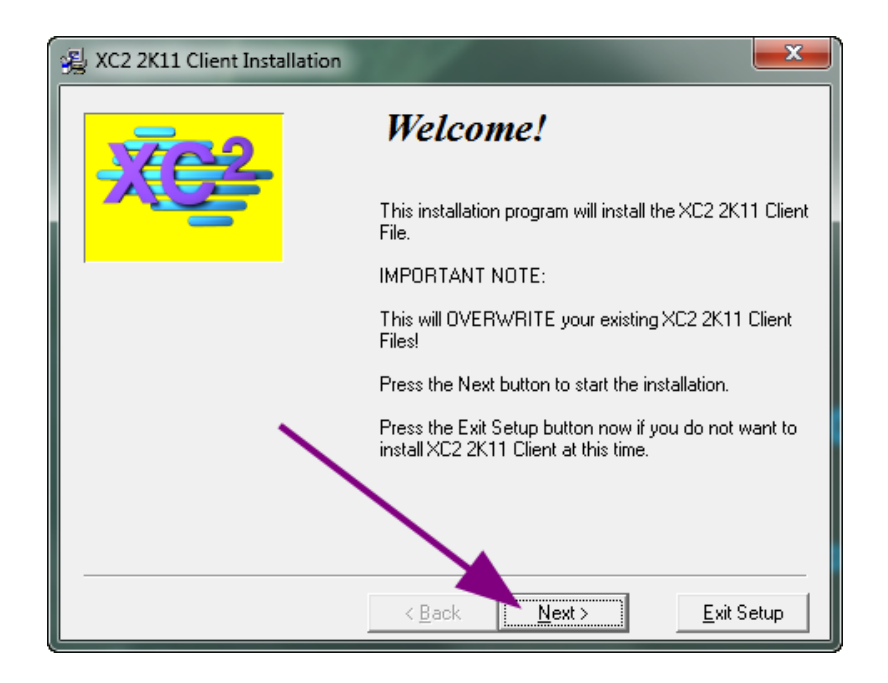

#### Click the "Next" button to proceed with the installation

By default XC2 2k11 Client destination will be, C:\XC2\_2K11\_Client. You may click continue or select an alternative destination by clicking the Browse button.

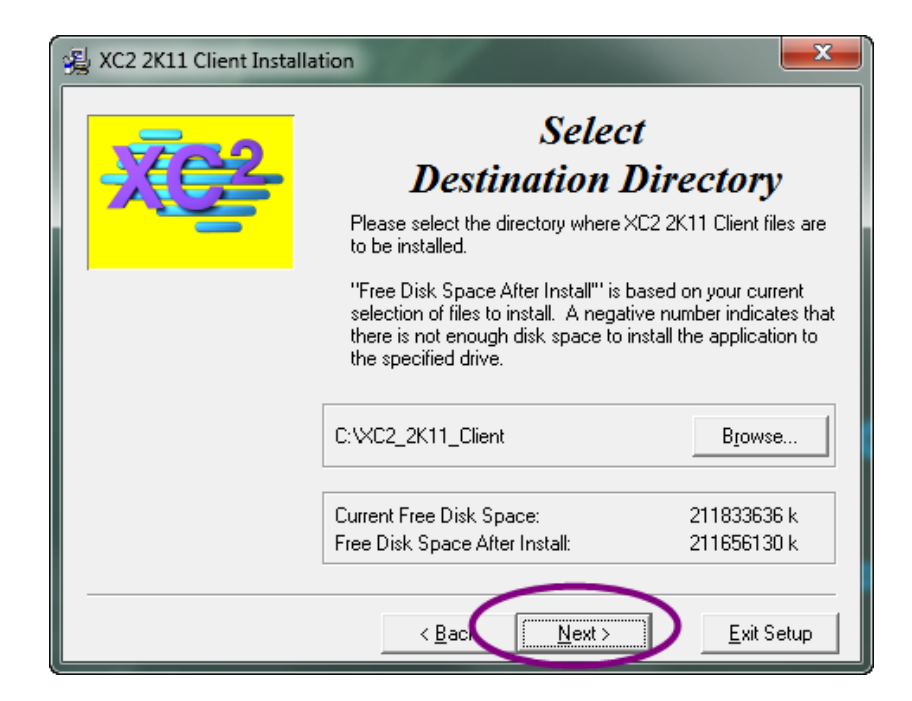

### When installation is complete

Click Finished

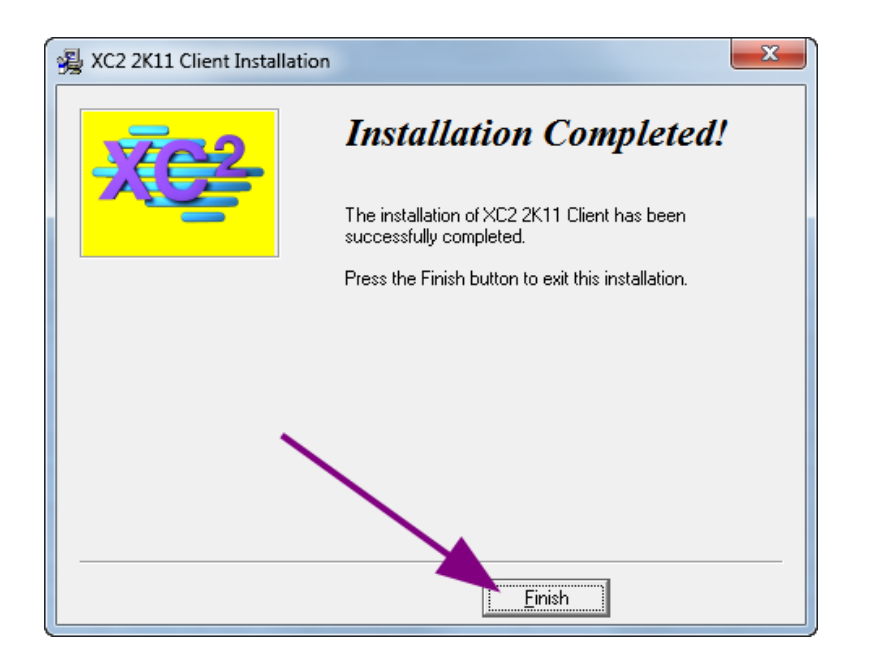

## Launching XC2 Client

#### Starting XC2 Client For The First TIme

After Installation, there should be 2 XC2 shortcuts added

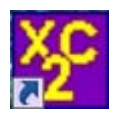

Launches the XC2 2K11 Client application

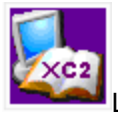

Launches the XC2 Online Knowledge Base

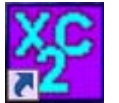

- Double click the XC2 Client Icon
- If this is the first time XC2 Client has been started from this PC, you will get the Connection To 4D Server dialog box.
- If you see XC2 Server in the Available window, Click on it to highlight and click OK

| Welcome to 4E<br>Recent Available Custom | ) v12                       |   |
|------------------------------------------|-----------------------------|---|
| XC2_XO_SQL<br>FFDB_2K9                   | FFX-WS2008<br>ENG-SERVER-02 | * |
| Display this dialog at next st           | artup                       | Ŧ |

IF HOWEVER, THERE IS NOTHING LISTED IN THE AVAILABLE WINDOW FOR 4D XC2 CONNECTION,

• Click the Custom Tab

| 🔯 Connection to 4D Server                    | X      |
|----------------------------------------------|--------|
| Welcome to 4D v12<br>Recent Available Custom |        |
| Servers                                      |        |
|                                              |        |
|                                              |        |
|                                              |        |
|                                              |        |
|                                              |        |
| Display this dialog at next startup          | p      |
|                                              | Cancel |

#### REMEMBER EARLIER YOU TOLD TO TAKE NOTE OF THE SERVER IP ADDRESS - HERE IS WHERE YOU WILL NEED IT.

- Enter XC2 in the Database Name field (XC2)
- Enter the Server IP address that XC2 server is located in the network address field

| Sconnection to 4D Server                | ×                                                                           |  |  |  |
|-----------------------------------------|-----------------------------------------------------------------------------|--|--|--|
| Welcome to 4D v12                       |                                                                             |  |  |  |
| Recent Available Custom                 |                                                                             |  |  |  |
| Name and Address of a pu                | blished 4D Server:                                                          |  |  |  |
| Database Name:                          | XC2<br>ex: accounting                                                       |  |  |  |
| Network Address:                        | 192.168.0.2                                                                 |  |  |  |
|                                         | ex: accounting.company.com<br>or: 192.121.122.123<br>or : 192.121.12.3:8858 |  |  |  |
| Force the update of the local resources |                                                                             |  |  |  |
| Display this dialog at next startup     |                                                                             |  |  |  |
|                                         | Cancel OK                                                                   |  |  |  |

Click OK

Just as making sure you have current backups of your XC2 data, it is just as important that you are able to recover them.

Although this is a very easy process, we suggest that you run this process a number of times to familiarize yourself with restoring the data.

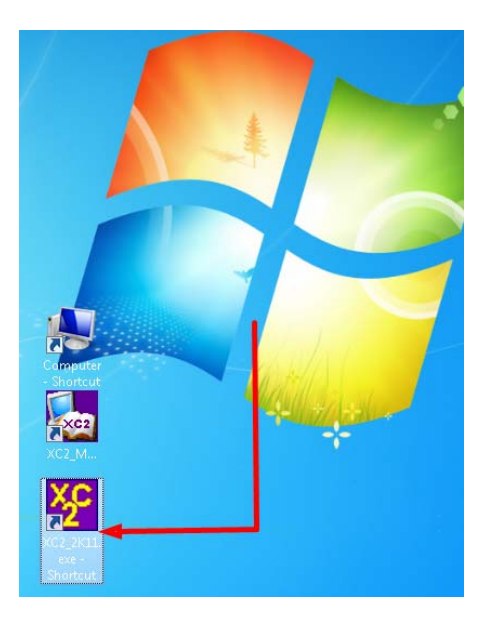

Either from the Desktop icon or the XC2 2K11 Server executable file,

Double click THFN hold the Alt

|                      |      | a • • • • • • • • • • • • • • • • • • • | 02,2811,389987   |
|----------------------|------|-----------------------------------------|------------------|
| ganize 🕶 📑 Open 💌    | Burn | New folder                              | H • 🔟            |
| H2OBenchmark_Client  | *    | Name                                    | Date modified    |
| H2OBenchmark_Server  |      | libeay32.dll                            | 3/26/2011 5:20 A |
| 🍌 HP L14300          |      | Microsoft.VC98.CRT.manifest             | 7/8/2010 6:04 PM |
| 🎍 Installers         |      | 🗟 MonitorGraph.dll                      | 3/29/2011 4:14 P |
| 🎍 LR-XC2_2K11        |      | 🗟 msvcm50.dll                           | 8/20/2009 6:42 A |
| 🌽 MDT                |      | 🚳 msvcp90.dll                           | 8/20/2009 6:42 A |
| MSOCache             |      | 🚳 msvcr50.dll                           | 8/20/2009 6:42 A |
| Paint Shop Pro 6     |      | ServerNet.dll                           | 3/31/2011 2:14 A |
| Palm_Valley_XC2_2K11 |      | SQLConnector.dll                        | 3/31/2011 2:14 A |
| PerfLogs             |      | 🗟 SQLServer.dll                         | 3/31/2011 2:14 A |
| Program Files        |      | 🗟 ssleay32.dll                          | 3/26/2011 5:20 A |
| 🎍 ProgramData        | - 11 | 🚳 SVG.dii                               | 3/29/2011 4:14 P |
| 📕 Temp               |      | 🗿 UNWESE,EXE                            | 7/26/2002 6:02 P |
| 🎍 Users              |      | 🚳 WebViewer.dll                         | 3/29/2011 4:14 P |
| Windows              |      | 🚳 Xalan-C_1_10.dll                      | 3/26/2011 5:41 A |
| XC2_2K5              |      | 🗟 XalanMessages_1_10.dll                | 7/8/2010 6:10 PM |
| XC2_2K5_Server       |      | 💼 Xc2_2k11.4dc                          | 6/28/2011 7:27 A |
| XC2_2k8              |      | 🛃 XC2_2K11.4Dindy                       | 6/28/2011 7:27 A |
| XC2_2K8_Client       |      | W XC2_2K11.exe                          | 6/28/2011 7:26 A |
| XC2_2K8_Server       |      | WXC2_2K11.ico                           | 1/23/2009 6:58 A |
| XC2_2K11             |      | XC2_2K11.rsr                            | 6/28/2011 7:26 A |
| XC2 2K11 Client      |      | 🛃 XC2_Manuals.ico                       | 7/27/2006 8:12 A |
| XC2 2K11 Demo        |      | 🔌 xerces-c_2_8.dll                      | 3/26/2011 5:35 A |
| XC2_2K11_Server      |      | 🔊 XML.dll                               | 3/29/2011 4:13 P |
| XC2 Backup           |      | 🚳 Zip.dll                               | 3/29/2011 4:14 P |
| XC2 PDF              | -    | < III                                   |                  |

1. Select Restore a backup file

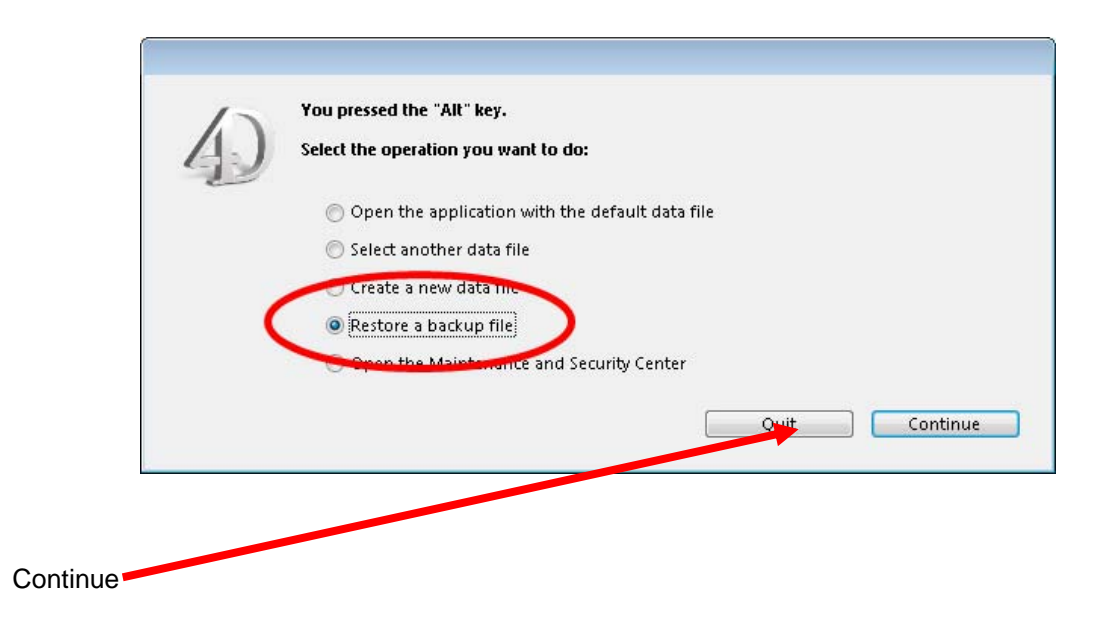

• Navigate to where the XC2 data backup file is located.

| E Xc2_Data[0003].4BK 8/11/2011 7:40 AM 4D Bac | kup file: |
|-----------------------------------------------|-----------|
| ▼ <b>∢</b> m                                  |           |
| → All readable documents                      | s (*.4bk; |
|                                               |           |

Click the navigation button to select where to save the recovered data

| Restoration of Da | ata                                                                                            |
|-------------------|------------------------------------------------------------------------------------------------|
|                   | Destination folder of the restored files:<br>"Xc2_Data[0003]" in volume "C:"<br>Cancel Restore |
|                   |                                                                                                |

By default, the XC2 Data directory will be, C:\XC2\_2K11\_Sever\Server database

| Browse For Folder                                                                                                    |
|----------------------------------------------------------------------------------------------------|
|                                                                                                    |
|                                                                                                    |
| A 🍌 XC2_2K11_Server                                                                                                    |
| 4D Extensions                                                                                                    |
| Description of the second second s |
| 🍌 Licenses                                                                                                    |
| Native Components                                                                                                    |
| Plugins                                                                                                    |
| Resources                                                                                                    |
| Saved_Searches                                                                                                    |
| 4 🍌 Server Database                                                                                                    |
| 🔒 Logs                                                                                                    |
| Preferences                                                                                                    |
| Make New Folder OK Cancel                                                                                                    |

Click OK

Click Restore

| Restoration of Da | ta                                                                           |
|-------------------|------------------------------------------------------------------------------|
|                   | Destination folder of the restored files:<br>"Xc2_Data[0003]" in volume "C:" |
|                   | Cancel                                                                       |

#### Restore Completed Successfully

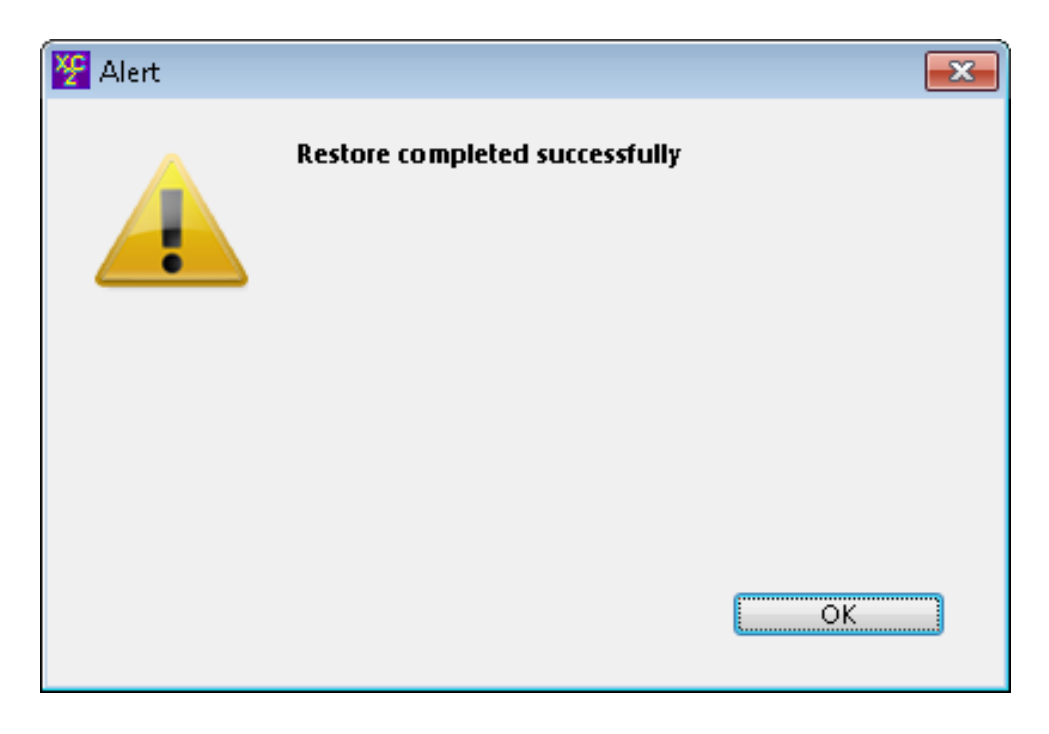

Click OK

**NOTE:** If you are replacing an existing XC2 data file with the restore copy, Remove the original XC2 data file and Replace with the restored XC2 Data .4DD file

Once you have recovered the XC2 Data files and launch XC2 Server, you may be asked for the location of the XC2 Data file.

- Select another data file
- Click Continue

| 15  | You pressed the "Alt" key.                      |
|-----|-------------------------------------------------|
| 4.) | Select the operation you want to do:            |
| -   | Open the application with the default data file |
|     | Select another data file                        |
|     | 💿 Create a new data file                        |
|     | 💿 Restore a backup file                         |
|     | 🗇 Open the Maintenance and Security Center      |
|     |                                                 |

Use the navigation window to locate your recovered data file.

Click Open

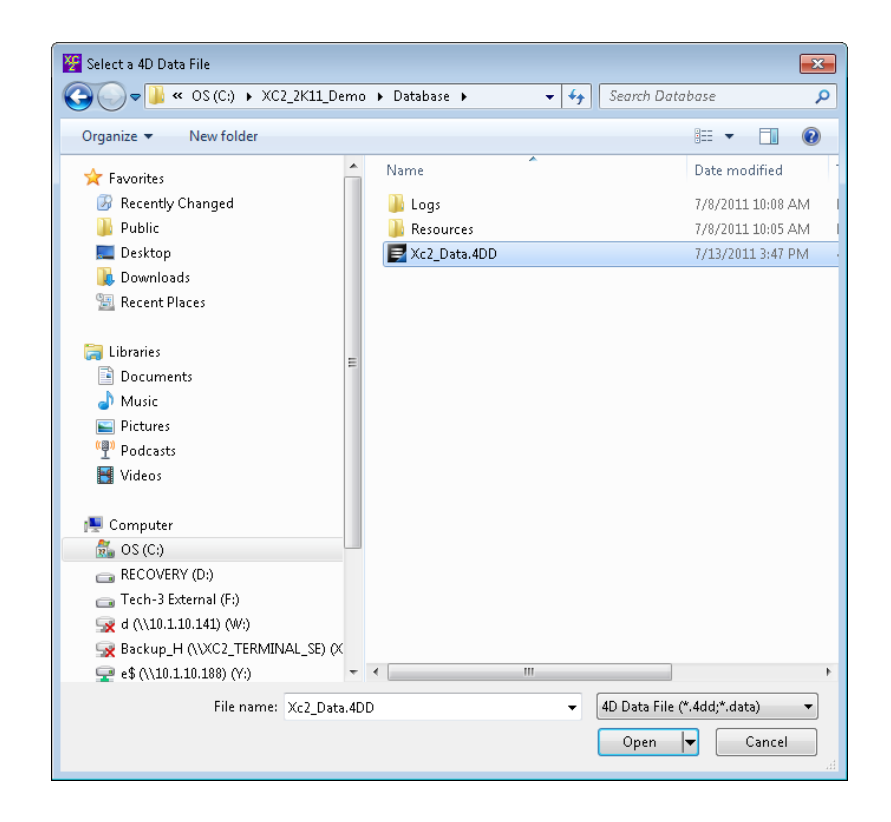

| Originated By:   | Bill Lease | Date: | 12/12/13 |
|------------------|------------|-------|----------|
| Last Updated By: | Bill Lease | Date: | 08/12/14 |

## TROUBLESHOOTING

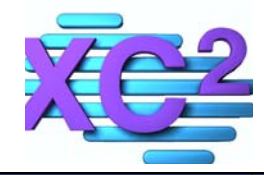

| Issue                                                                                                    | Possible Cause                                                                                  | Solution                                                                                                    |
|----------------------------------------------------------------------------------------------------|-------------------------------------------------------------------------------------------------|----------------------------------------------------------------------------------------------------|
| You manually start<br>XC2 application and<br>get a Read Only<br>message                                    | XC2 Server needs to be launched<br>in full system administrators<br>access                      | <ol> <li>Right click on the XC2 Server shortcut</li> <li>Select "Run as Administrator</li> </ol>                                                                                                    |
| XC2 Server<br>Launches but then<br>closes                                                                  | Data Execution is turned on                                                                     | <ol> <li>Right click My Computer<br/>Select Properties<br/>Advanced System Settings<br/>Under advanced tab Performance/Settings<br/>Data Execution Tab</li> <li>Option One<br/>Turn on DEP for essential programs and services only<br/>Requires reboot</li> <li>Option Two<br/>Turn on DEP for all programs and services except those I<br/>select<br/>Click the Add button<br/>Add the XC2 2K11 Server .EXE file</li> </ol> |
| XC2 Client gets<br>10002 Connection<br>error                                                               | The XC2 Server service is not<br>running<br>Firewall on server preventing<br>connection         | <ol> <li>6. Start the XC2 Server service</li> <li>7. Shut off Windows Firewall on server or configure to allow traffic</li> <li>8. Deploce Ethernet colloc</li> </ol>                                                                                                    |
| Can you ping the server?                                                                                   | Bad Ethernet cable<br>Wireless connection lost                                                  | 9. Re-establish wireless connection                                                                                                    |
| Error:<br>Cannot Start Server<br>Failed to Start<br>Listener                                               | There are more than one XC2<br>Server programs running at the<br>same time using the same port. | <ol> <li>Check to see if there is a 4D XC2 Server service running</li> <li>Close theXC2 server application before starting XC2<br/>Service</li> <li>Note: If multiple version of XC2 server are installed – check</li> <li>TCP port assignments</li> </ol>                                                                                                    |
| TCP/IP had an error<br>when publishing the<br>port number for client<br>application.<br>Error Code #-10002 | There are more than one XC2<br>Server programs running at the<br>same time                      | <ol> <li>12. Check to see if there is a 4D XC2 Server service running</li> <li>13. Close theXC2 server application before starting XC2<br/>Service</li> </ol>                                                                                                    |
|                                                                                                    |                                                                                                 |                                                                                                    |
|                                                                                                    |                                                                                                 |                                                                                                    |